# Initiate a Private Connection in Basic Mode for GitHub

Last Modified on 03/12/2024 10:52 am EDT

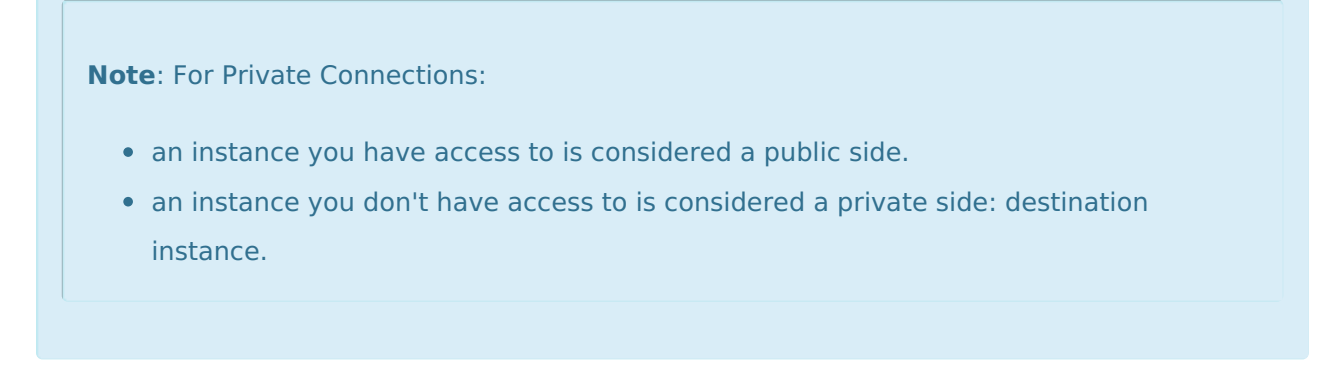

The main difference between private and public connection types is whether the HTTP/HTTPS requests are initiated from one side or from both sides. In this case, HTTP/HTTPS requests are initiated from the destination's private side only.

## Introduction

Connections in Basic mode have a set of **Sync Rules**, generated by Exalate.

With a Basic connection, you can sync a basic set of issue fields: summary, description, and comments.

All comments are synced as public comments.

You cannot modify Sync Rules in Basic Mode.

If you want to edit/delete Sync Rules, you can upgrade the connection to Visual Mode or Script Mode.

## Initiate a Private Connection from GitHub

1. Navigate to the **Connections** tab in the Exalate console.

Enter the Exalate app for GitHub URL in your browser to open the Exalate admin console

**Note**: Use this link to access your Exalate admin console:

https://connect.exalate.net/github/find

|                          | <b>A</b> exalate      | ©<br>Connections                                                                                     |
|--------------------------|-----------------------|----------------------------------------------------------------------------------------------------|
|                          | example.exalate.net   | Connection defines synchronization behavior, including communication details, sync rules, and scope. |
|                          | → Getting Started     |                                                                                                    |
|                          | General Settings      |                                                                                                    |
|                          | Connections           |                                                                                                    |
|                          | Q Entity Sync status  |                                                                                                    |
|                          | • Triggers            |                                                                                                    |
|                          | S Errors              | You do not have any connection defined yet.                                                          |
|                          | Exalate Notifications | Create a new connection                                                                              |
|                          | 🖉 License Details     |                                                                                                    |
|                          | Dulk Connect          | Documentation EULA Support Report a bug                                                              |
|                          | E Sync Queue          | Powered by Exalate v. 5.4.9 (Core v. 5.4.9)                                                          |
|                          | Clean-up Tools        |                                                                                                    |
| 2. Click <b>Initiate</b> | Connection            |                                                                                                    |
|                          | Connections           |                                                                                                    |

#### 3. Click 'I don't have a URL'

If the destination instance is in a private network click **I don't have a URL**. Exalate suggests available connection types based on the destination instance's version of Exalate.

Accept invitation

C

Connection defines synchronization behavior, including communication details, sync rules, and scope.

|                             | Initiate | connection |                      | × |
|-----------------------------|----------|------------|----------------------|---|
| Destination instance URL    |          |            |                      |   |
| https://example.exalate.net |          |            | I don't have a URL 💙 |   |
|                             |          |            |                      |   |
|                             |          |            |                      |   |
|                             |          |            |                      |   |
|                             |          |            |                      |   |
|                             |          |            |                      |   |
|                             |          |            | Nex                  | t |

- 4. Choose a **Basic** connection mode.
- 5. Click Next.

| Initiate                                                                                                    | e connection                                                                                                    |
|----------------------------------------------------------------------------------------------------|----------------------------------------------------------------------------------------------------|
| Pestination instance URL ()<br>https://example.exalate.net                                                                                                    | I don't have a URL                                                                                                    |
| <ul> <li>the configuration type</li> <li>Easic</li> <li>Automatic configuration of basic fields</li> <li>Sync rules cannot be edited</li> <li>Only issues can be synced</li> <li>Recommended for use cases of basic complexity</li> </ul> | <ul> <li>Groovy-based scripting</li> <li>Configure each side of the connection separately</li> <li>Recommended for use cases of basic to advanced complexity</li> </ul> |
|                                                                                                    |                                                                                                    |

6. Select a project or repository for the incoming sync.

|                        | Initiate connection                                                                                                    | ×   |
|------------------------|----------------------------------------------------------------------------------------------------|-----|
|                        | Select a repository for the incoming sync<br>Exalate generates default sync rules to synchronize basic issue fields. By default the following issue data will be synchronized:<br>summary, description, comments, attachments and issue types. |     |
|                        | Please select the repository where you want to create issues, received from the other side.*           Select Repository         >                                                                                                    |     |
|                        |                                                                                                    |     |
|                        |                                                                                                    |     |
|                        |                                                                                                    |     |
|                        | < Previous N                                                                                                    | ext |
| 5. CIICK <b>Next</b> . |                                                                                                    |     |

**Note**: As this is a Public-Private connection and you don't have admin access to the other side, you can continue to configure on your end and then send an invitation to your partner.

#### 9. Click Copy Invitation Code

Here you can copy the invitation code and send it over to your partner. The destination side is shown as "unknown" since this is a private side.

| Initiate connection                                                | ×   |
|--------------------------------------------------------------------|-----|
|                                                                    |     |
| Ensure that Exalate is installed on the destination side "unknown" |     |
| Invitation.<br>Use the following invitation code:                  |     |
| Copy invitation code                                               |     |
|                                                                    |     |
|                                                                    | one |

### 10. Click Done

Once your partner accepts the invitation, you can start synchronization.

**Note**: When the connection is set up on the Public source side, the Private side administrator should accept the invitation in the Private-Public connection.

To do So, click on the **Accept invitation** button in the **Connections** tab of the Exalate Admin About Us C Console and paste the copied invitation code. Release History C

| Glossary 🖓               |
|--------------------------|
| API Reference 🔀          |
| Security 🔀               |
| Pricing and Licensing 🖸  |
| Resources                |
| Academy 🔁                |
| Blog 🔁                   |
| YouTube Channel 🖸        |
| Ebooks 🖓                 |
| Still need help?         |
| Join our Community 🖸     |
| Visit our Service Desk 🖸 |
| Find a Partner 🖸         |
|                          |
|                          |